# Manuel d'utilisation avec le superviseur ISCANSERVER et le client VEHICLE Network System

Ce document va vous guider pour utiliser "vehicle platform", l'objectif principal est d'ajour le 3225 à la plateforme, et apprendre a monitorer le 3225 via la plateforme

### Premiere etape : Configuration du DVR3225S

Connectez vous au DVR3225S (pour cela se référer au manuel d'intallation) aller sur l'onglet "Server setup" et entrer les parametres suivant :

CMS Address: 121.37.24.177 : adresse du serveur avec lequel le 3225 va dialoguer CMS Port: 52463

Device ID : numero de serie du 3225 (12 caracteres) se trouve dans "Device Info", "System info" Car number : plaque d'imatriculation du vehicule si le 3225 est installé dans un vehicule

| deo Display Devic                                                                                                    | e Info  | Video&Audio                                                     | Server Setup                                                                 | Dialup Setup | Network | Alarm | Dev Mgr                                                                          | System                                                                                                    |
|----------------------------------------------------------------------------------------------------|---------|-----------------------------------------------------------------|------------------------------------------------------------------------------|--------------|---------|-------|----------------------------------------------------------------------------------|----------------------------------------------------------------------------------------------------|
| MS Setup FTP Serve                                                                                                    | r Setup |                                                                 |                                                                              |              |         |       |                                                                                  |                                                                                                    |
| СМ5                                                                                                    |         |                                                                 |                                                                              |              |         |       | Hel                                                                              | P.                                                                                                    |
| 45 Setup<br>CMS Address<br>CMS Port<br>Device ID<br>Province ID<br>City ID<br>Device Type<br>Car Color<br>Car Number<br>NAT<br>2nd Version Protoce | ol      | 193<br>522<br>000<br>13<br>13<br>077<br>H3<br>1<br>1<br>AC<br>@ | 2.168.1.147 463 0000049358 Lee 55 225AK_001 654AB Enable Disat Accept Reject | ngth 12      |         |       | CMS S<br>Here y<br>and pr<br>video<br>Sugge<br>Set CM<br>Warni<br>Car Co<br>4whi | Setup:<br>You can set CMS address, p<br>Yotocol to NAT and 2nd ver<br>estion:<br>IS port to 8180<br>ing:<br>Nor: 1blue, 2yellow, 3<br>te, 5other color |

#### Deuxieme etape : installation de la plateforme

Installer le fichier "iScanClient\_v3.1.2\_GPS\_EN\_131029100320\_setup.exe" sur un PC XP de preference, mais celui ci fonctionne aussi sous vista et Seven.

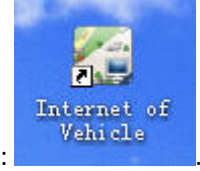

Un fois installé, vous devriez voir sur le bureau cet icone :

#### Troisieme etape : Demarrage de la plateforme

Lancez la plateforme en double clickant sur l'icone vu precedement, vous deviez obtenir cette boite de dialogue :

| Host:     | 192.168.0.213:52460 |  |
|-----------|---------------------|--|
| User:     | admin               |  |
| Password: | ***** Remember pwd  |  |

Les parametres suivant sont a renseigner :

Host : adresse du serveur CMS (adresse du PC sur lequel ISCANSERVER est installé):port du serveur (52460 pardefaut).

User : admin (compte administateur)

Password : 123456 (ne changer pas ces codes, merci de votre comprehension)

La premiere fois que vous lancer le programme la boite de dialogue suivante apparait :

| 🕻 Register       | ×                 |
|------------------|-------------------|
| Machine code:    | 00-24-8c-23-21-0d |
| Terminal number: |                   |
| Valid:           |                   |
| Version Info:    |                   |
| Registration     | Import            |
|                  | Register Close    |

Il faut enregister le produit avec un licence que vous pouvez nous demander en nous fournissant le "Machine code", nous vous renverons un fichier a importer dans le logiciel.

Un fois le fichier de licence importé cliquer sur Register, le logiciel est enregistrer et vous pouvez l'utiliser normalement. La boite de dialogue suivante reapparait :

| **        | 192.168.0.115:52460 |
|-----------|---------------------|
| Host:     |                     |
| User:     | admin               |
| Password: | *****               |

Clicker sur OK pour lancer le logiciel

## **Quatrieme etape : Le Logiciel**

La page principale du logiciel ce presente comme suit :

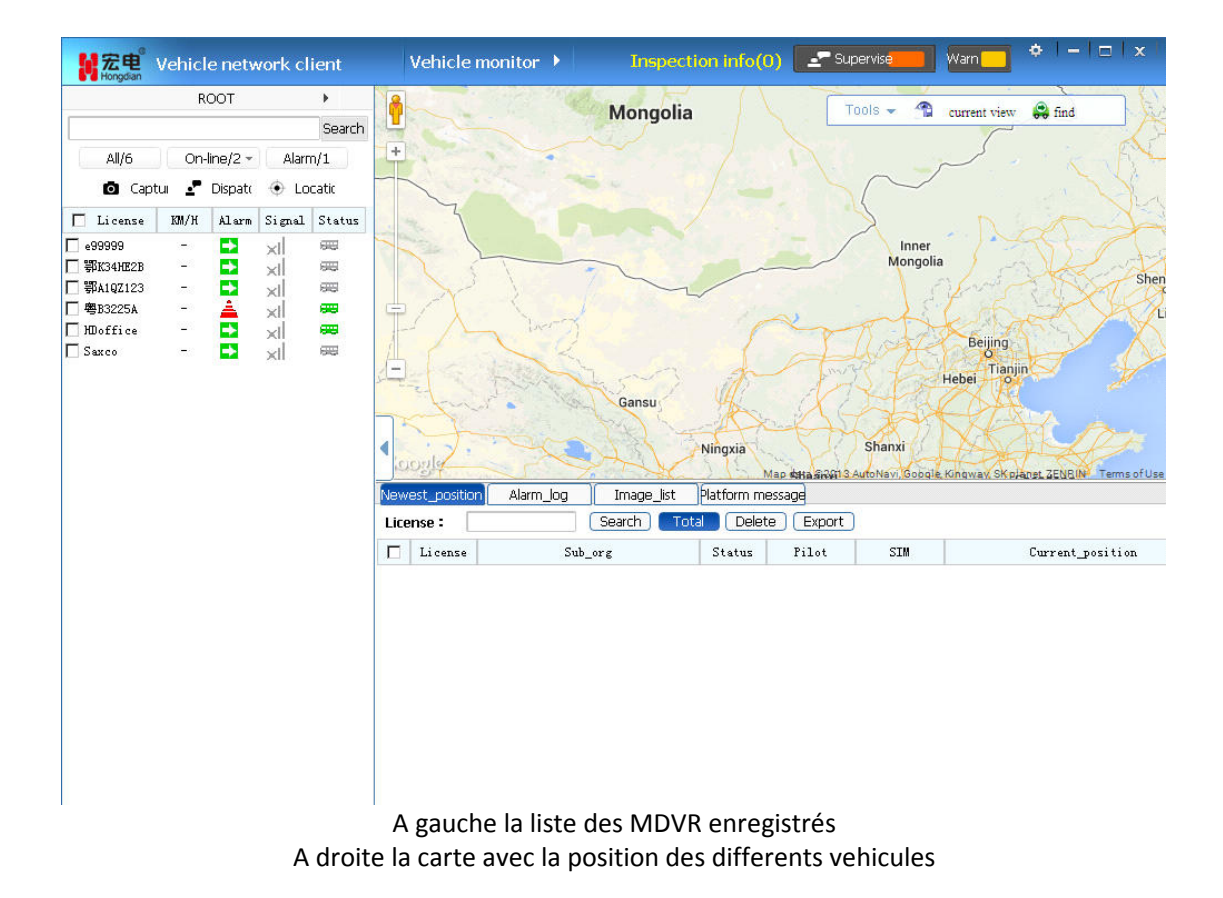

## **Cinquieme etape : Configuration**

Nous allons maintenant configure le 3225 dans le logiciel :

Cliquer sur "Vehicule Monitor", pour dérouler le menu

|                 | RC            | тос     |        | •            | 🧧 🛻 Vehicle monitor |
|-----------------|---------------|---------|--------|--------------|---------------------|
|                 |               |         |        | Search       | 🎽 📨 Track playback  |
| All/6           | On-l          | ine/2 - | Alarn  | n/1          | 📩 💽 Video playback  |
| 🖸 Captu         | u 🔽           | Dispat  | 🔶 Lo   | catic 🕇      | 📑 🖪 History image   |
| 🗖 License       | KM/H          | Alarm   | Signal | Status       | 📗 Query Statistic   |
| e99999          | 3 <u>-</u> 43 |         | ×I     | 988 <b>-</b> | Mar Center          |
| ] 鄂K34HE2B      | 0.732         | ->      | ×I     | 989 (        | l sing bener        |
| ] 鄂A1QZ123      | -             |         | ×I     | 583          |                     |
| <b>粤</b> B3225A | 922           | <b></b> | ×I     | 989 I        |                     |
| - HDoffice      | 07763         | ->      | ×I     | <b>649</b>   | - A inter           |
|                 | 3 <u></u> 23  |         | - d    | CTTTT        |                     |

Cliquez ensuite sur "Mgr Center" :

| ₩ 宏电 <sup>®</sup> Vehicle netwo | rk clie | ent Mgr (        | Center              | •            | inspection info(0) |
|---------------------------------|---------|------------------|---------------------|--------------|--------------------|
| Alarm manager                   | Vehi    | cle manager      | Terminal            | nanager      | System manager     |
| 🚯 Over speed alarm              | • 0     | Current location | <b>n:</b> Alarm mar | nager > Over | speed alarm        |
| A Fatigue driving alors         | •       | Settings         | Plate num           | iber:        | ٩,                 |
| A Latigue mining aran           |         | Plate number     |                     | Organizatio  | n name Spee        |
| rimeout parking alarm           |         | e99999           |                     | ROO          | T                  |
| (DS                             |         | 鄂A1QZ123         |                     | ROO          | Т                  |
| tosi ora signal lost alarm      |         | 粤B3225A          |                     | HD           |                    |

Ensuite sur "Terminal manager" :

| Alarm manager      | Vehi                                                | cle manage                                                       | r Te                                                     | erminal man                   | ager Sys <sup>.</sup>           | ten nanager                                 |               |                   |
|--------------------|-----------------------------------------------------|------------------------------------------------------------------|----------------------------------------------------------|-------------------------------|---------------------------------|---------------------------------------------|---------------|-------------------|
| Terminal           | •                                                   | Current lo                                                       | cation: 3                                                | Ferminal mana                 | ger > Terminal :                | manager                                     |               |                   |
| Terminel unanede   | •                                                   | Add                                                              | 🗱 De                                                     | lete 🗦 T                      | emplate 🔠 T                     | erminal control                             | Plate n       | number 💌          |
| r lerminal upgrade | 0,                                                  | O <sup>*</sup> Syn pa                                            | rameters                                                 | 🗢 Syn area                    | route 😫 🛛 Lo                    | ocation 🛛 🔠 T                               | TTS broadcast | t                 |
|                    |                                                     | Termina                                                          | al ID                                                    | Plate numbe                   | Terminal type                   | Model                                       | Supplier      | SIM               |
|                    |                                                     | 00000000000000                                                   | 000048238                                                | Saxco                         | DVS                             | V12                                         | hongdian      | 00000000000000048 |
|                    |                                                     | 01380000                                                         | 00001                                                    | 粤B3225A                       | GPS-MDVR                        | H3225A-K                                    | hongdian      | 111111111111      |
|                    |                                                     | 12345678                                                         | 89101                                                    | 鄂A1QZ123                      | GPS-MDVR                        | H3225A-K                                    | hongdian      | 123456789100      |
|                    |                                                     | 123456789012                                                     | 234567890                                                | 鄂K34HE2B                      | DVS                             | V12                                         |               | 13456789012       |
|                    |                                                     | 000000000000000                                                  | 000012345                                                |                               | DVS                             | V17                                         | hongdian      | 18671240916       |
|                    |                                                     | 0000000000000                                                    | 000000001                                                | HDoffice                      | DVS                             | V17                                         | hongdian      | 222222222222      |
|                    |                                                     | 99999999                                                         | 99999                                                    | e99999                        | GPS-MDVR                        | H3225A-K                                    |               | 9999999999999     |
| ſ                  | Add<br>Pers                                         | onal in                                                          | fo                                                       | Other i                       | nfo                             | Tentinetia                                  | ×             |                   |
| [                  | Add<br>Pers<br>Term                                 | onal in                                                          | fo                                                       | Other i                       | nfo                             | *                                           | ×             |                   |
|                    | Add<br>Pers<br>Term<br>SIM:                         | onal in                                                          | fo                                                       | Other i                       | nfo                             | *<br>*                                      | ×             |                   |
|                    | Add<br>Pers<br>Term<br>SIM:<br>Term                 | onal in<br>final ID:                                             | fo                                                       | Other i                       | nfo<br>R                        | *                                           | ×             |                   |
|                    | Add<br>Pers<br>Term<br>SIM:<br>Term<br>Mode         | onal in<br>inal ID:<br>inal typ                                  | fo                                                       | Other i<br>PS-MDVI<br>3225A-K | nfo<br>R                        | *                                           | ×             |                   |
|                    | Add<br>Pers<br>Term<br>SIM:<br>Term<br>Mode<br>Chan | onal in<br>ninal ID:<br>ninal typ<br>1:<br>nel numb              | fo<br>i<br>ge: G<br>H:<br>ber: 4                         | Other i<br>PS-MDVI<br>3225A-K | nfo<br>R                        | *                                           | ×             |                   |
|                    | Add<br>Pers<br>Term<br>SIM:<br>Term<br>Mode<br>Chan | onal in<br>ninal ID:<br>ninal typ<br>nl:<br>unel numb            | fo<br>fo<br>fo<br>fo<br>fo<br>fo<br>fo<br>fo<br>fo<br>fo | Other i<br>PS-MDVI<br>3225A-K | nfo<br>R<br>Upgrade n           | *<br>*<br>*<br>*<br>*<br>*                  |               |                   |
|                    | Add<br>Pers<br>Term<br>SIM:<br>Term<br>Mode<br>Chan | onal in<br>ninal ID:<br>ninal typ<br>nl:<br>unel numb<br>Upgrade | fo<br>fo<br>Gee: G<br>H:<br>ber: 4<br>e NO.              | Other i<br>PS-MDVI<br>3225A-K | nfo<br>R<br>Upgrade n<br>Channe | *<br>*<br>*<br>*<br>*<br>*<br>*<br>*<br>ame |               |                   |

Entrez le numero de serie du 3225 à ajouter (le même que vue au tout début du guide 12 caracteres pour GPS-MDVR et 20 caracteres pour DVS), entrez le numero de telephone de la carte sim se trouvant dans le 3225. Entrer le type de Terminal pour un 3225 (GPS-MDVR). S'assurer que tous les champs avec une "\*" rouge sont correctement renseignées puis cluiquer

Channel3

Channel4

ОК

3

4

sur OK.

La fenetre suivante apparait avec l'enregistrement de l'equipement, encliquanbt sur le

bouton dans la colone "Operation" vous pouvez modifier les informations de l'equipement.

| > In                          | spection info(0)                     | Supervise <b>t a</b> Warn   |                     |
|-------------------------------|--------------------------------------|-----------------------------|---------------------|
| al manager                    | System manager                       |                             |                     |
| al manager > Tern             | ninal manager                        |                             |                     |
| 🖓 Template<br>/n area route 👌 | 🐉 Terminal control<br>Location 🛃 TTS | Plate number 💌<br>broadcast |                     |
| Supplier                      | SIM                                  | Organization na             | me Operation        |
| hongdian                      | 0000000000000048238                  | HD                          | ¢-                  |
| hongdian                      | 1111111111                           | HD                          | Ø-                  |
| hongdian                      | 123456789100                         | ROOT                        | 📝 Edit              |
|                               | 13456789012                          | ROOT                        | 🔡 Details           |
| hongdian                      | 18671240916                          |                             | 😽 Terminal transfer |
| hongdian                      | 222222222222                         | HD                          | 😫 Parameters        |
|                               | 999999999999                         | ROOT                        | ¢-                  |

| Terminal ID:    | 01380 | 0000001   | *        |
|-----------------|-------|-----------|----------|
| SIM:            | 11111 | 1111111   | *        |
| Terminal type:  | GPS-  | MDVR      | *        |
| Model:          | H322  | 5A-K      | *        |
| Channel number: | 4     |           | <b>*</b> |
| Upgrade N       | 0.    | Upgrade n | ame      |
| 1               |       | Channel   | 11       |
| 2               |       | Channel   | 12       |
| 3               |       | Channel   | 13       |
| 4               |       | Channel   | 14       |
|                 |       |           |          |
|                 |       |           |          |

Une foie les paramtres correctemnt renseigner choisissez "Vehicle Manager"

| <mark>解</mark> 宏电 <sup>®</sup> Vehicle net | work cl | ient           | Mgr Center              |              | Inspection info(0) |
|--------------------------------------------|---------|----------------|-------------------------|--------------|--------------------|
| Alarm manager                              | ¥eh     | icle manage    | er Terminal             | nanager      | System manager     |
| 🕰 Organization                             | •       | Current lo     | cation: Vehicle         | manager > Ve | hicle manager      |
| Vehicle                                    |         | Add - Template | 🧭 Modify<br>🔡 Details 🚑 | X Delete     | Plate number<br>ed |
| 🎇 Driver                                   |         | Plate numbe    | Organization            | n name       | Drivers            |
|                                            |         | e99999         | ROOT                    | F            |                    |
|                                            |         | 鄂K34HE2B       | ROOT                    | <b>F</b>     |                    |
| Organization                               |         | 鄂A1QZ123       | ROOT                    | 5            |                    |
|                                            |         | 粤B3225A        | HD                      |              |                    |
|                                            |         | HDoffice       | HD                      |              |                    |
| 🔤 🚮 国际部测试                                  |         | Saxco          | HD                      |              |                    |

| Personal info Other info Plate number: Organization name: ROOT Vehicle type: Vehicle color: Driver assigned: Choose Terminal ID Type |     |
|----------------------------------------------------------------------------------------------------|-----|
| Plate number:   Organization name:   ROOT   Vehicle type:   Vehicle color:   Driver assigned:   Choose                               |     |
| Organization name: ROOT                                                                                                    |     |
| Vehicle type:                                                                                                    |     |
| Vehicle color:                                                                                                    |     |
| Driver assigned: Choose                                                                                                    |     |
| Terminal ID Type                                                                                                    |     |
| Terminario                                                                                                    |     |
| bbA                                                                                                    |     |
|                                                                                                    |     |
|                                                                                                    |     |
|                                                                                                    |     |
| OK Con                                                                                                    | col |

Appuyez sur "Add" pour configurer le vehicule ou le MDVR3225

Entrez le numero de plaque d'imatriculation du vehicule (le même que celui configuré dans l'equipement). Ensuite choisissez l'equipement à associer au vehicule, pour cela cliquer sur "Add" et choisir l'equipement correpondant au numero de plaque. Vous pouvez aussi renseigner un nom de chauffeur mais pour cela il faudra creer des chauffeurs dans le menu "Driver".

| 🚔 Organization | •        | Current loc     | <b>ation:</b> Vehicle manager > Veh            | nicle manager |
|----------------|----------|-----------------|------------------------------------------------|---------------|
| Vehicle        | ÷        | Add<br>Template | 📝 Modify 💥 Delete<br>📆 Details 🚛 Vehicle lease | Plate nun     |
| 🌃 Driver       | 1        | Import          | Organization name                              | Drivers       |
|                | 8        | Export          | ROOT                                           |               |
| Organization   | <u> </u> | Download        | ROOT                                           |               |
| organization   |          | SPATQZ125       | RUUT                                           |               |
| T A POOT       |          | 粤B3225A         | HD                                             |               |
|                |          | HDoffice        | HD                                             |               |
| 🔥 国际部测试        |          | Saxco           | HD                                             |               |

Si vous selectionné un equipement vous pouvez remodifier les parametres en cliquant s sur Modify

| Current location: Vehicle manager > Vehicle manager |                       |                             |      |           |       |        |            |       |  |
|-----------------------------------------------------|-----------------------|-----------------------------|------|-----------|-------|--------|------------|-------|--|
| +                                                   | Δ                     | dd 🛛 🕅 Mod                  | lify | 💥 De      | elete | Pla    | ite number | :     |  |
| <b>P</b>                                            | Ten                   | Modify                      |      |           |       |        |            | ×     |  |
| E F                                                 | Plate                 | Personal info               | Othe | er info   |       |        |            |       |  |
|                                                     | e9<br>鄂K3             | Plate number:               | 粤B3  | 225A      |       | *      |            |       |  |
|                                                     | 鄂A1<br>奥日             | Organization name:          | HD   |           |       | *      |            |       |  |
|                                                     | HD                    | Vehicle type:               | Pass | enger Car |       | •      |            |       |  |
|                                                     | ] S: Vehicle color: Y |                             |      | Yellow 💌  |       |        | -3         |       |  |
|                                                     |                       | Driver assigned:            |      |           |       | Choose |            |       |  |
|                                                     |                       | Terminal ID<br>013800000001 |      | Туре      |       |        | Add        |       |  |
|                                                     |                       |                             |      | GPS-DVS   | *     | Add    |            |       |  |
|                                                     |                       |                             |      |           |       |        |            |       |  |
|                                                     |                       |                             |      |           |       |        |            |       |  |
|                                                     |                       |                             |      |           |       |        |            |       |  |
|                                                     |                       |                             |      |           |       |        | ок         | ancel |  |

Maintenant que le'equipement est bien reseigné dans le logiciel on peu le voir sur la supervison en cliquant sur "Vehicle Monitor"

| client      | Mgr Center 🔷 🕨        |         |  |
|-------------|-----------------------|---------|--|
| ehicle mana | 🗸 🗸 Vehicle monitor   | ger     |  |
| Current     | 10 Ø Track playback   | r > Ve  |  |
| Δdd         | <b>Video playback</b> | Delete  |  |
| Template    | 💽 History image       | le leas |  |
| Plate numł  | 🙀 🛄 Query Statistic   |         |  |
| e99999      | 😡 Mgr Center          |         |  |
| □ 鄂K34HE28  | 3 ROOT                |         |  |

Et on peu voir ceci :

|                       | R    | тоо      |        | •      |
|-----------------------|------|----------|--------|--------|
|                       |      |          |        | Search |
| All/6                 | On-  | line/2 × | Alarn  | n/1    |
| 🖸 Capt                | tu 🖍 | Dispat   | 🔶 Lo   | catic  |
| License               | KM/H | Alarm    | Signal | Status |
| <sup>99999</sup> alar | m    |          | vehic] | le" i: |
| K34HE2B               | 5    |          | × onl  | ine    |
| A1QZ123               | X    | -        | XI     | 1955   |
|                       |      |          |        |        |
| B3225A                | - `( |          | X      | 98     |
| B3225A<br>Doffice     | - `` |          |        |        |

Cliquer avec le boutton de gauche sur et le menu deroulant suivant apparait (si le logo est vert cela veut dire que l'equipement distant est connecté au serveur, si il est rouge c'est qu'il n'y a pas de liaison avec l'equipement distant) :

| 🔲 License  | км/н | Alarm | Signal | Status     |                    |       |
|------------|------|-------|--------|------------|--------------------|-------|
| 🗖 e99999   | -    | ->    | ×I     | 55         |                    |       |
| 🗌 鄂K34HE2B | -    | ->    | ×I     | 88         |                    |       |
| □ 鄂A1QZ123 | -    | ->    | ×I     | 88         |                    | }     |
| 🔲 粤B3225A  | -    | à     | ×I     | - ET       |                    | 2     |
| □ Ⅲoffice  | -    | 1     | ×I     | e 🚆 🖞      | /ideo capture      | 1.    |
| Saxco      | -    | ->    | ×I     | e 📜 🖞      | /ehicle scheduling | -     |
|            |      |       | ~      | ES V       | /ehicle call       |       |
|            |      |       |        | • V        | /ehicle tracking   | 17    |
|            |      |       |        | × C        | Cancel tracking    |       |
|            |      |       |        | 🕘 P        | hone tap           |       |
|            |      |       |        | _ 0        | Den intercom       | 9     |
|            |      |       |        | c          | lose intercom      |       |
|            |      |       |        | -          |                    | 8larr |
|            |      |       |        | <u>2</u> ¥ | /ideo surveillance |       |
|            |      |       |        | Т          | Track playback     |       |
|            |      |       |        | <b>D</b> V | /ideo playback     |       |
|            |      |       |        |            |                    |       |
|            |      |       |        | A          | Attribute          |       |
|            |      |       |        |            |                    |       |
|            |      |       |        |            |                    |       |

A partir de ce menu on peut :

Capturer un video, appeler le vehicule, suivre le vehicule sur la carte, voir les videos live du vehicule, revoir la route du vehicule et voir les videos enregistrées sur l'equipement.

En cliquant sur <sup>2</sup> <sup>Video</sup> surveillance on voit les videos des camera connectées à l'equipement :

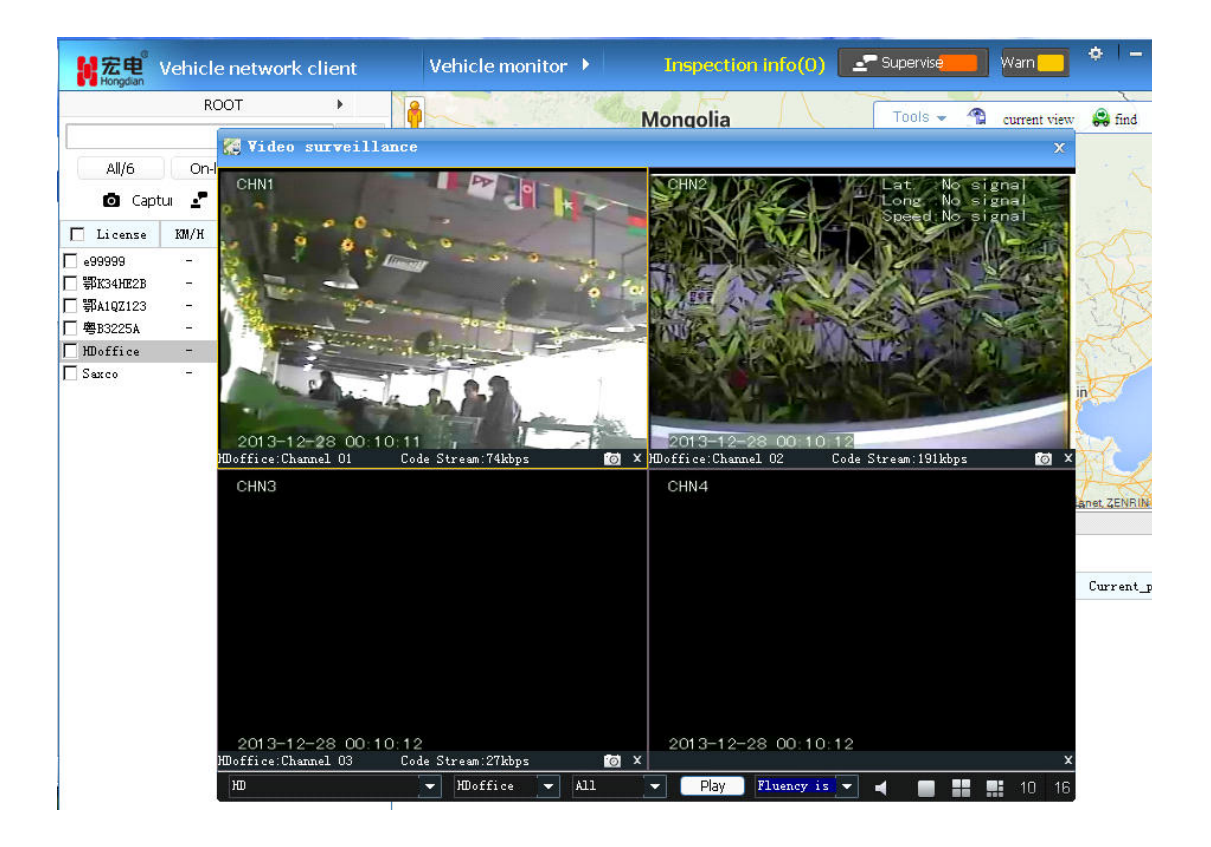